## **Onboarding an Apple iOS device for Guest Use**

This is a one time install per device. Certificate lasts from August 1<sup>st</sup> to July 31<sup>st</sup>.

Go to Settings >> Wi-Fi and tap on FCPSonboard.

You should see a blue check mark next to FCPSonboard.

| ILL AT&T LTE | 12:47 PM | ۵ 63% 🔳 ۱        |                           |               |         |
|--------------|----------|------------------|---------------------------|---------------|---------|
| Settings     | Wi-Fi    |                  |                           |               |         |
|              |          |                  |                           |               |         |
| Wi-Fi        |          |                  |                           |               |         |
|              |          |                  | 📲 AT&T LTE 券              | 12:48 PM      | Ö 63% 🗖 |
| CHOOSE A NET | WORK     |                  | Settings                  | Wi-Fi         |         |
| Fairfax      |          | <b>₽ \$ (j</b> ) |                           |               |         |
| FCPSonbo     | oard     | <b>奈</b> (j)     | Wi-Fi                     |               |         |
| Other        |          |                  | FCPSonbo<br>Unsecured Net | ard<br>etwork | ≎ (Ì    |
|              |          |                  |                           |               |         |

Go to main screen and open the Safari App

If you do not get redirected to the page below, type 2.2.2.2 where you would type in a webpage and tap Go. Select the check box and tap Start.

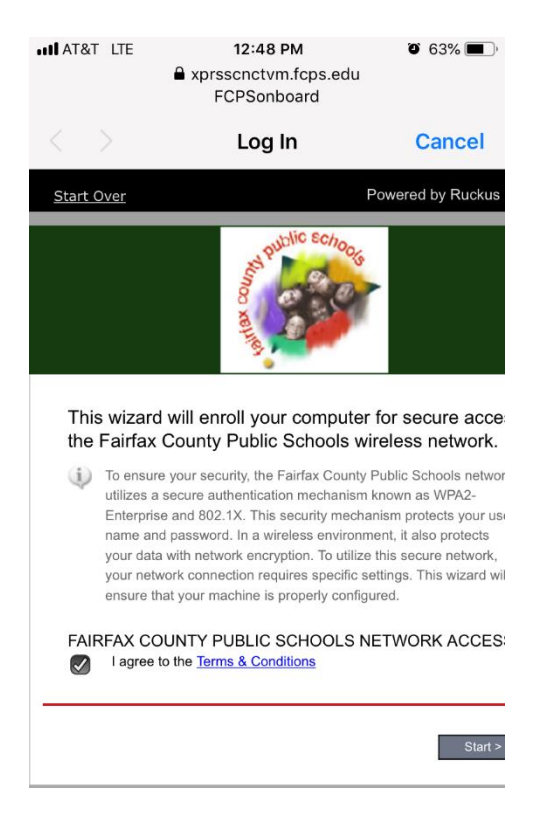

## Select Guest User

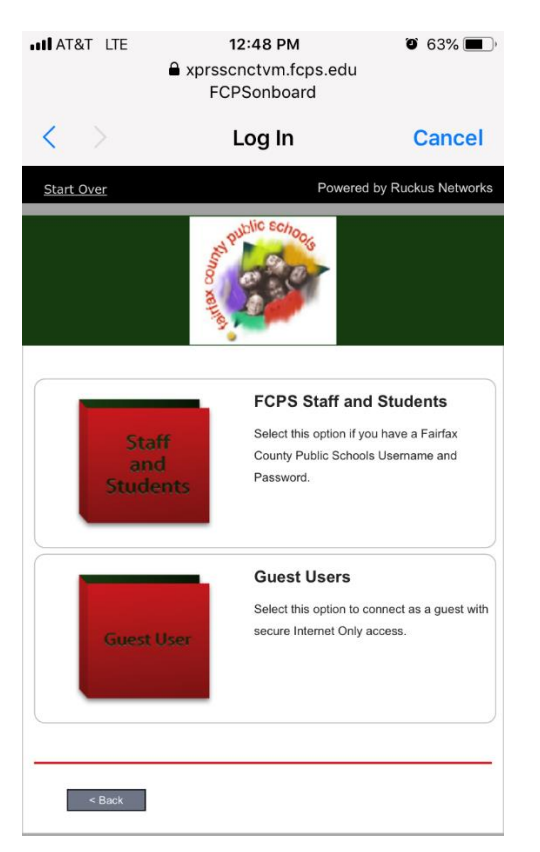

## Tap Download for iPhone, iPad & iPod

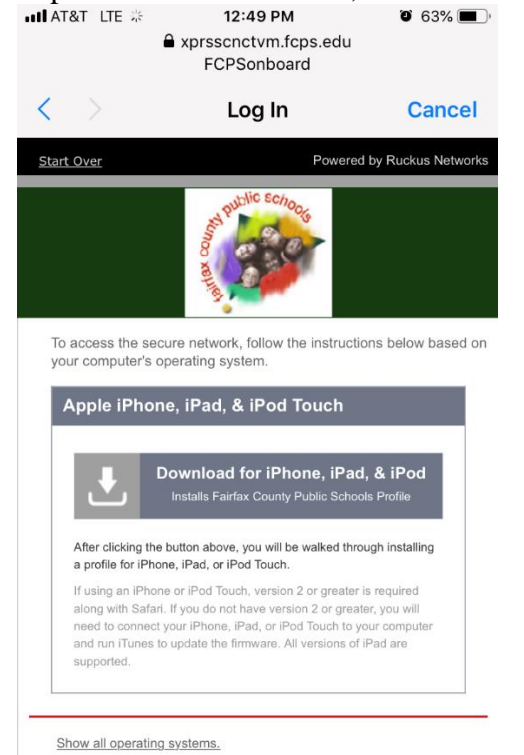

Tap Allow to load profile.

Tap Close on next message.

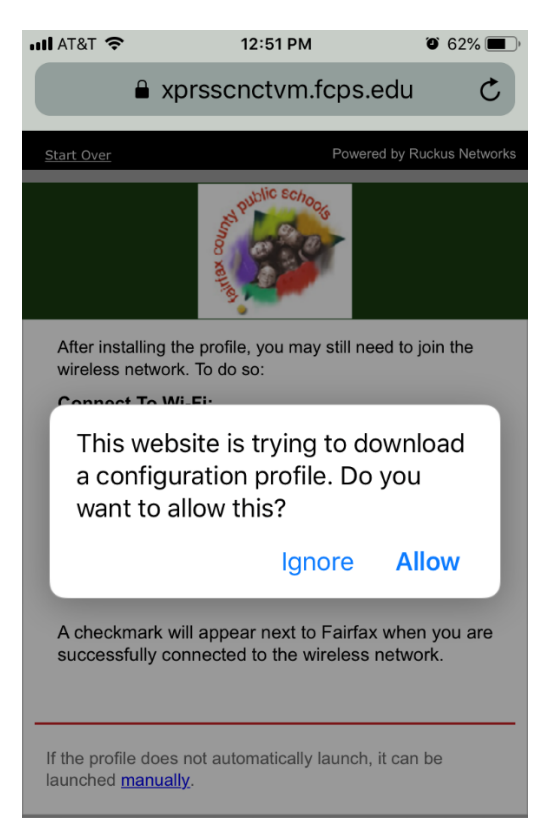

|                                           | 12:49 PM                                                                                    | O 63% 🔳               |
|-------------------------------------------|---------------------------------------------------------------------------------------------|-----------------------|
| <b>〈</b> Settings                         | Wi-Fi                                                                                       |                       |
| Wi-Fi                                     |                                                                                             |                       |
| FCPSonb<br>Unsecured I                    | ooard<br>Network                                                                            | <b>∻</b> (j)          |
|                                           |                                                                                             |                       |
| CHOOSE A NE                               | TWORK                                                                                       |                       |
| CHOOSE A NE                               | TWORK<br>rofile Downloade                                                                   | d                     |
| CHOOSE A NE                               | TWORK<br>rofile Downloade<br>v the profile in Setting<br>f you want to install it.          | i <b>d</b><br>Jis app |
| CHOOSE A NE                               | TWORK<br>rofile Downloade<br>v the profile in Setting<br>f you want to install it.          | d<br>gs app           |
| CHOOSE A NE<br>O Pr<br>Review<br>i<br>Ask | TWORK<br>rofile Downloade<br>v the profile in Setting<br>f you want to install it.<br>Close | ed<br>gs app          |

Tap on Profile Download under Settings main page.

| Prof     | ile Downloaded | >             |
|----------|----------------|---------------|
|          |                |               |
| ≁        | Airplane Mode  | $\bigcirc$    |
| <b>?</b> | Wi-Fi          | FCPSonboard > |
| *        | Bluetooth      | On >          |
| ((†))    | Cellular       | >             |
| VPN      | VPN            | $\bigcirc$    |
|          |                |               |

## Tap Install.

| III AT&T 🗢 | 12:51 PM                                         | ۵ 62% 🔳 |
|------------|--------------------------------------------------|---------|
| Cancel     | Install Profile                                  | Install |
|            |                                                  |         |
|            | <b>Guest Profile</b><br>Fairfax County Public So | chools  |
| Signed by  | Fairfax County Public Scho<br>Verified ✓         | ols     |
| Contains   | 2 Wi-Fi Networks<br>2 Certificates               |         |
| More De    | tails                                            | >       |
|            |                                                  |         |
| Re         | move Downloaded Pr                               | ofile   |

Type in your passcode that is configured on your device.

| uli at&t 🗢 | 12:51 PM       | 62%     62%         |
|------------|----------------|---------------------|
|            | Enter Passcode | Cancel              |
| Ent        | er your passoo | ode<br>)            |
| 1          | 2<br>ABC       | 3<br>DEF            |
| 4<br>6ні   | 5<br>јкі       | 6                   |
| 7<br>pqrs  | 8<br>TUV       | 9<br>wxyz           |
|            | 0              | $\langle X \rangle$ |

Tap Install to install the Root CA.

|        | Worning |        |
|--------|---------|--------|
| Cancer | warning | instan |

UNMANAGED ROOT CERTIFICATE

Installing the certificate "FCPS Root CA" will add it to the list of trusted certificates on your iPhone. This certificate will not be trusted for websites until you enable it in Certificate Trust Settings.

Tap Install.

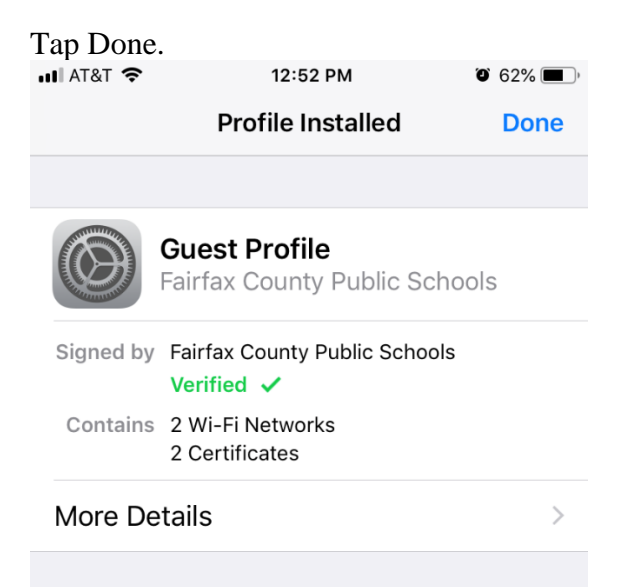

Go back to Settings and you will see the Guest Profile.

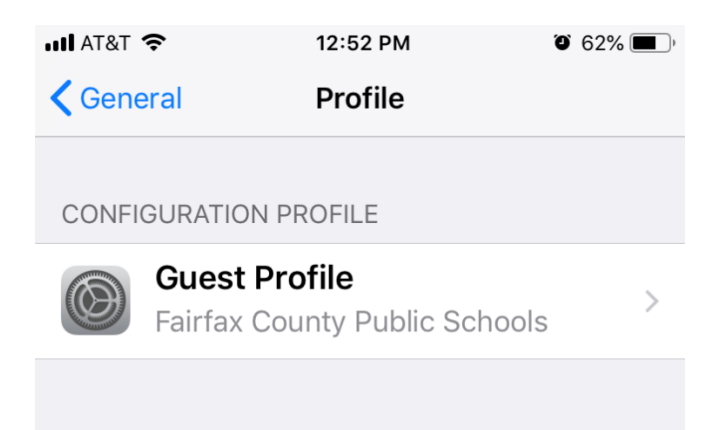

Select Wi-Fi and Tap Fairfax. When connected you will see the blue checkmark.

| III AT&T 🗢                  | 12:52 PM | ۵ 62% 🔳        |
|-----------------------------|----------|----------------|
| <b>&lt;</b> Settings        | Wi-Fi    |                |
|                             |          |                |
| Wi-Fi                       |          |                |
| <ul> <li>Fairfax</li> </ul> |          | ₽ <b>╤</b> (j) |
| CHOOSE A NET                | WORK     |                |
| FCPSonbo                    | bard     | <b>∻</b> (i)   |
| Other                       |          |                |